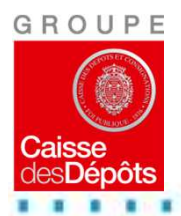

**CDC-Net** La banque en ligne de la Caisse des Dépôts

## e-Consignation

# Un service à la disposition des notaires

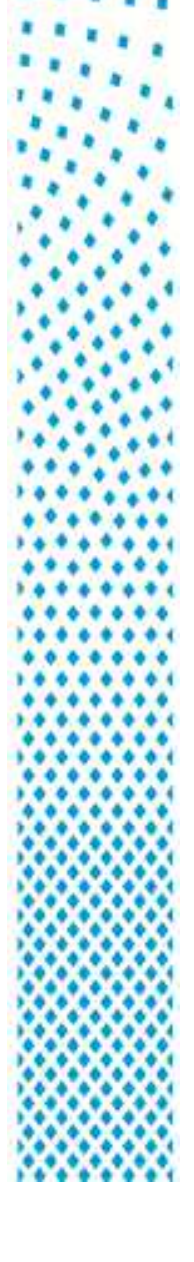

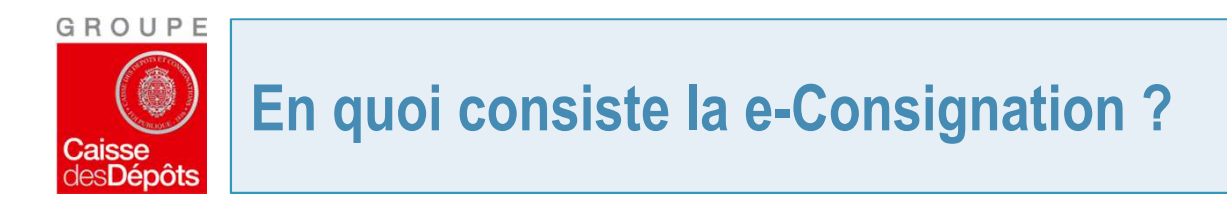

- e-Consignation est un service de CDC-Net qui permet d'effectuer des opérations de <u>consignation libératoire et de</u> <u>déconsignation</u> sur la catégorie « <u>reliquats de compte</u> ».
- Définition : Les reliquats de compte constituent des fonds qui ne peuvent pas être reversés à un bénéficiaire final.
  - Exemples :
    - un notaire adresse un chèque à un bénéficiaire mais ce chèque lui revient car le pli ne peut être distribué (PND).
    - Un notaire reçoit un virement suite à un décès. S'il ne peut pas identifier la succession concernée par le virement, il consigne cette somme.

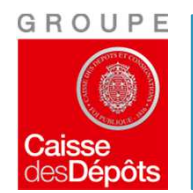

## Les règles d'habilitation

#### La totalité des abonnés à CDC Net dispose de l'accès à e-Consignation, dans des conditions identiques à celles qui sont définies pour l'accès aux comptes de l'office :

- Les personnes disposant d'une simple consultation sur les comptes ne disposeront que de la consultation sur e-consignation.
- Les personnes habilitées « Préparateur » peuvent préparer et enregistrer les opérations de consignation sur e-consignation.
- Deux personnes dont l'habilitation est du niveau « Préparateur et semi-signataire », peuvent, l'une préparer et enregistrer l'opération de consignation, l'autre la valider.
- Les personnes habilitées « Signataire » ou « Préparateur et Signataire » peuvent valider toutes les opérations dans e-consignation, de consignation et de déconsignation.

La limitation de montant sur les comptes à vue ne s'applique pas aux opérations réalisées sur e-Consignation.

L'accès à CDC Net s'effectue soit en s'authentifiant avec une activ card soit par la carte REAL.

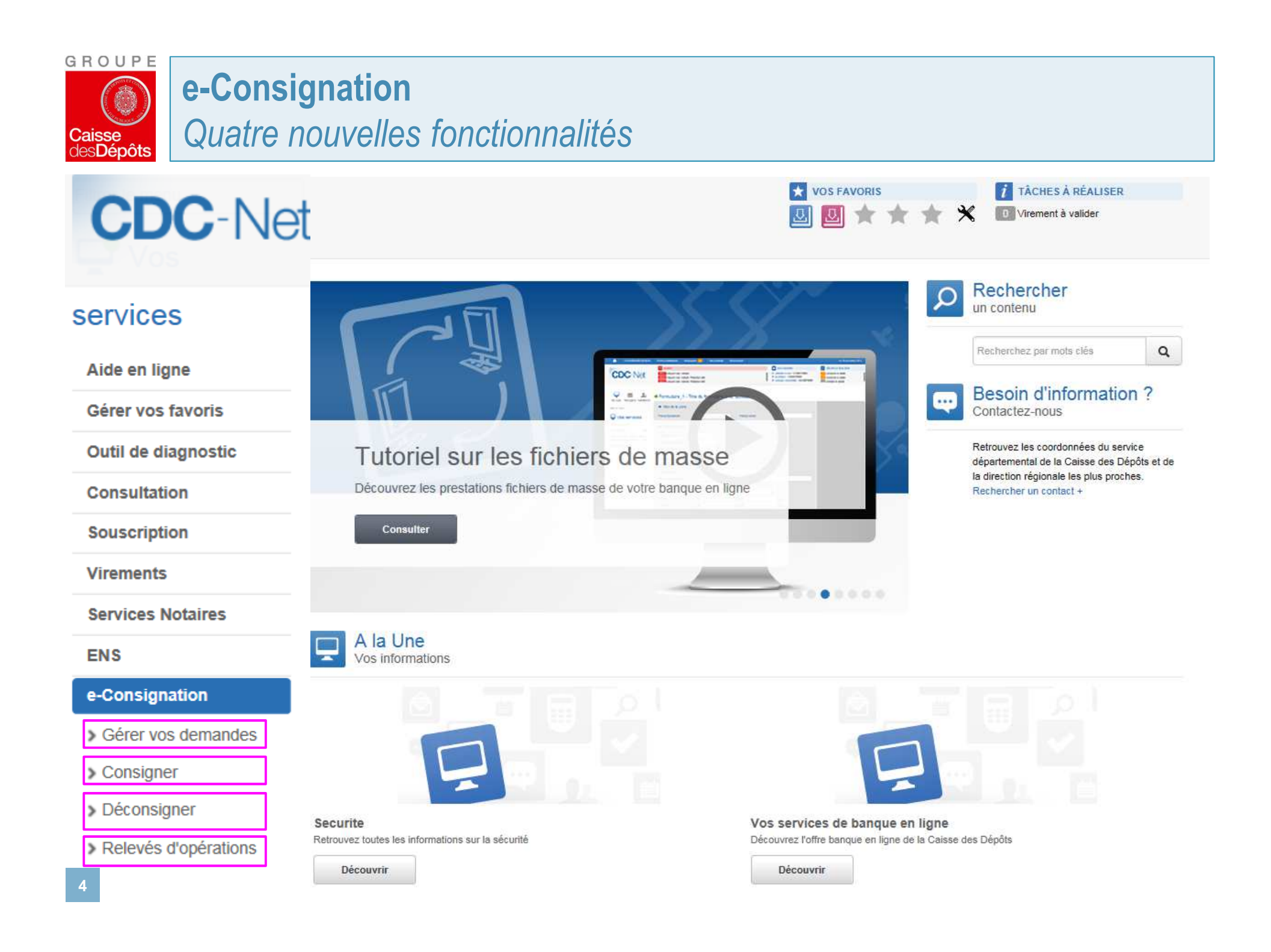

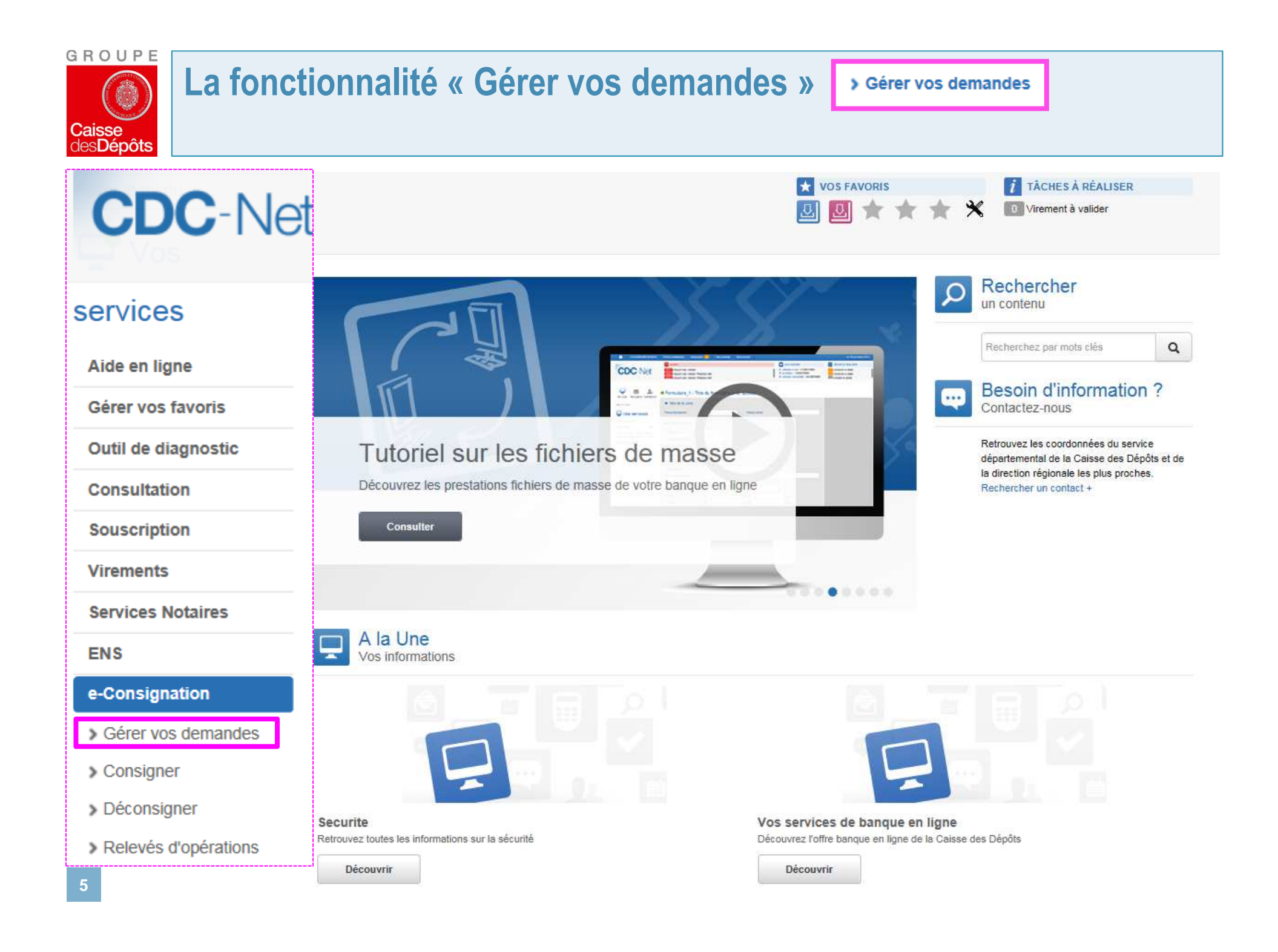

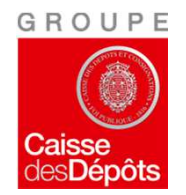

## La fonctionnalité « Gérer vos demandes »

> Gérer vos demandes

Filtre

### La liste des demandes reprend l'exhaustivité des demandes de consignation et de déconsignation réalisées par l'étude, 4 statuts

Liste des demandes

Nombre de lignes par page : 10 🔽

| Numéro | <ul> <li>Date de la demande</li> </ul> | Date de mise à jour | ≎ Туре       | Description    | ≎ Montant ≎            | Statut              | ٢ |
|--------|----------------------------------------|---------------------|--------------|----------------|------------------------|---------------------|---|
| 49126  | 21/10/2016                             | 21/10/2016          | Consignation | 1 bénéficiaire | 546,00€                | Traitement en cours |   |
| 49125  | 21/10/2016                             | 24/10/2016          | Consignation | 1 bénéficiaire | <mark>54,00</mark> €   | Rejetée             |   |
| 49124  | 21/10/2016                             | 21/10/2016          | Consignation | 1 bénéficiaire | 2 970,00 €             | Validée             |   |
| 49119  | 11/10/2016                             | 11/10/2016          | Consignation | 1 bénéficiaire | 1,00€                  | Validée             |   |
| 49118  | 11/10/2016                             | 11/10/2016          | Consignation | 1 bénéficiaire | 16,70€                 | Validée             |   |
| 49115  | 04/10/2016                             | 04/10/2016          | Consignation | 1 bénéficiaire | 1,00€                  | Validée             |   |
| 49099  | 20/09/2016                             | 30/09/2016          | Consignation | 1 bénéficiaire | 6,00€                  | Brouillon           |   |
| 49098  | 20/09/2016                             | 20/09/2016          | Consignation | 1 bénéficiaire | 5,00€                  | ∨alidée             |   |
| 49078  | 14/09/2016                             | 14/09/2016          | Consignation | 1 bénéficiaire | 789,00€                | Validée             |   |
| 49077  | 13/09/2016                             | 13/09/2016          | Consignation | 1 bénéficiaire | 123, <mark>00</mark> € | Validée             |   |
| Filtre | Filtre                                 | Filtre              | Filtre       | Filtre         | Filtre                 | Filtre              |   |

1 à 10 / 31 résultats

I< < > >I

Imprimer

#### Brouillon

L'opération a été saisie et enregistrée mais non validée par l'utilisateur de l'étude. Ce dernier devra la reprendre pour la finaliser.

#### Traitement en cours

L'opération a été transmise au gestionnaire de consignation qui va soit la valider, soit la rejeter. La décision du gestionnaire sera portée à la connaissance de l 'étude via sa messagerie CDC Net.

#### Validée

L'opération saisie a été intégrée au système. Elle est donc finalisée.

#### Rejetée

L'opération a été rejetée par le gestionnaire qui accompagne ce rejet d'un message à destination de l'étude.

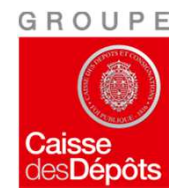

## La fonctionnalité « Gérer vos demandes »

→ Liste des demandes

| Nombre de lignes | s par page : 10 🔽      |                       |              |       |                            |               | Filtre     |                    |     |    |
|------------------|------------------------|-----------------------|--------------|-------|----------------------------|---------------|------------|--------------------|-----|----|
| Numéro           | ✓ Date de la demande ♦ | Date de mise à jour 💲 | Туре         | \$ De | escription                 | \$<br>Montant | \$         | Statut             | ٥   |    |
| 49126            | 21/10/2016             | 21/10/2016            | Consignation | 1.    | bénéficiaire               |               | 546,00€    | Traitement en cou  | ırs | \$ |
| 49125            | 21/10/2016             | 24/10/2016            | Consignation | 11    | bénéficiaire               |               | Consu      | ilter la demande 🚽 | •   | *  |
| 49124            | 21/10/2016             | 21/10/2016            | Consignation | 1     | bénéficiaire               |               | 2 970,00 € | Validée            |     | \$ |
| 49119            | 11/10/2016             | 11/10/2016            | Consignation | 1     | bénéficiaire               |               | Consul     | ter la demande 🚽   |     | *  |
| 49118            | 11/10/2016             | 11/10/2016            | Consignation | 11    | bénéficiaire               |               | 📥 Téléch   | arger le récépissé |     | \$ |
| 49115            | 04/10/2016             | 04/10/2016            | Consignation | 11    | bénéficiaire               |               | 1,00€      | Validée            |     | \$ |
| 49099            | 20/09/2016             | 30/09/2016            | Consignation | 11    | bénéficiaire               |               | 6,00€      | Brouillon          |     | \$ |
| 49098            | 20/09/2016             | 20/09/2016            | Consignation | 1     | <mark>béné</mark> ficiaire |               | 🖉 Modif    | ier la demande 🚽   |     | *  |
| 49078            | 14/09/2016             | 14/09/2016            | Consignation | 11    | bénéficiaire               |               | 789,00€    | Validée            |     | \$ |
| 49077            | 13/09/2016             | 13/09/2016            | Consignation | 11    | bénéficiaire               |               | 123,00€    | Rejetée            |     | \$ |
| Filtre           | Filtre                 | Filtre                | Filtre       | Fi    | ltre                       | Filtre        | Cons       | ulter la demande   | <   | F  |
|                  |                        |                       |              |       |                            |               |            |                    | _   |    |

1 à 10 / 31 résultats

< < > >I

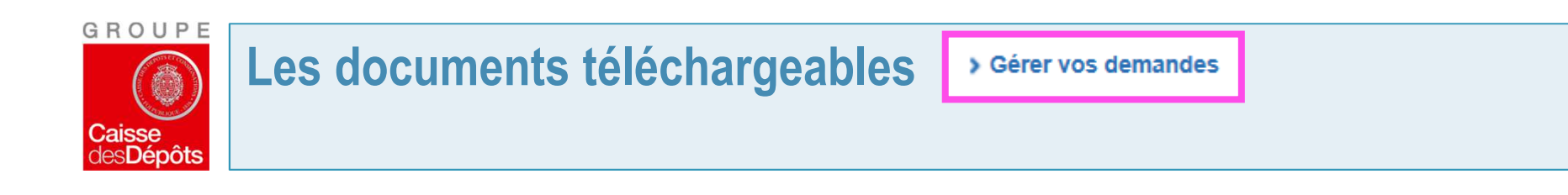

Pour une CONSIGNATION, il est possible d'éditer :

Le récépissé de consignation, dès qu'une <u>demande est validée</u>.

NB : les récépissés d'opérations de consignation, qui ont été saisies par un gestionnaire de consignations, sont également éditables et sont identifiés dans leur titre par la mention « duplicata à valeur indicative ».

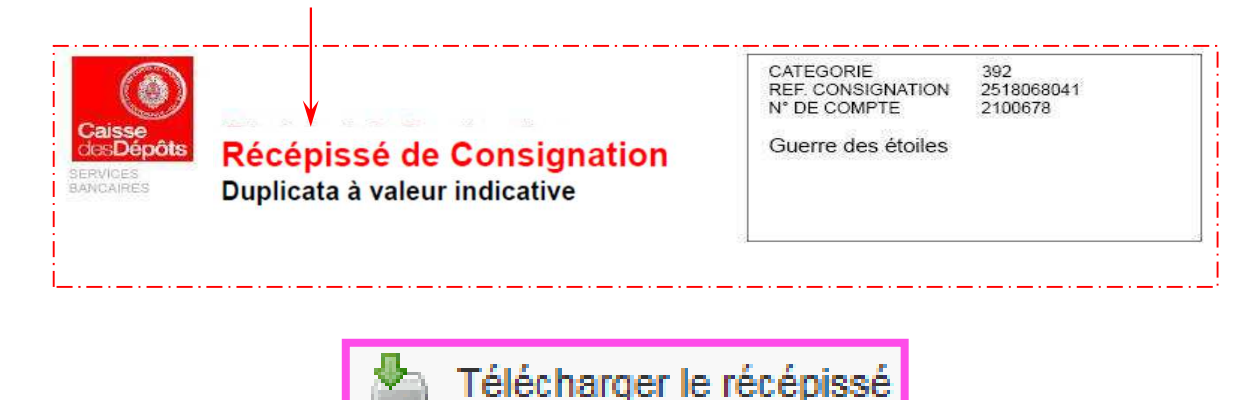

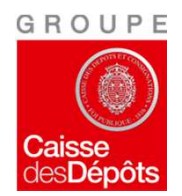

Pour une DÉCONSIGNATION, il est possible d'éditer :

#### La confirmation de déconsignation, en format PDF

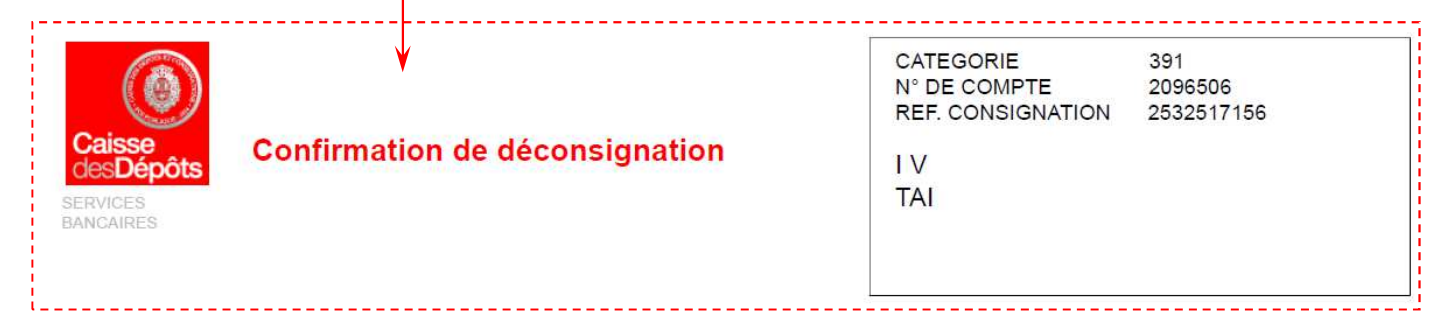

La déclaration de consignation (disponible pour la catégorie 399) en cas de consignation nécessitant le visa par le Président de la Chambre Départementale des Notaires, pour une demande en statut « brouillon » ou « traitement en cours »

| GROUPE                            |                                                                                             |                    |                   |
|-----------------------------------|---------------------------------------------------------------------------------------------|--------------------|-------------------|
| La fonct                          | ionnalité « Consigner » Consigner                                                           |                    |                   |
| Caisse Reliquats                  | de compte de bénéficiaires <b>connus -</b> Cor                                              | figuration de l'éc | ran               |
| des Dépôts                        |                                                                                             |                    | un                |
|                                   |                                                                                             | VOS FAVORIS        | TÀCHES À RÉALISER |
| CDC-INet                          |                                                                                             |                    |                   |
|                                   |                                                                                             |                    |                   |
|                                   | Informations sur votre demande de consignation                                              |                    |                   |
| 🖵 🖂 🔔                             | → Type de la demande                                                                        |                    |                   |
| Services Messagerie Habilitations | Reliquat de compte   Reliquat de compte de beneficiaires inconnus                           |                    |                   |
| Filtrer le menu                   | Complément d'informations sur la demande                                                    |                    |                   |
|                                   | Veuillez actualiser requilibrement vos informations personnelles dans la rubrique Profil    |                    |                   |
| Vos services                      | Notif Conservation                                                                          |                    |                   |
| Aide en ligne                     | Compte a debiter : 0000174942D - INTITULE                                                   |                    |                   |
| Gérer vos favoris                 | Courriel : Numero de felephone :                                                            |                    |                   |
| Outil de diagnostic               | → Gérer la liste des bénéficiaires                                                          |                    |                   |
| Consultation                      |                                                                                             |                    |                   |
| Souscription                      | Nombre de lignes par page : 10 💟                                                            | Filtre             |                   |
| Virements                         | Bénéficiaire      Montant (EUR)     Adresse  Pas.d'information                              | O Affaire O        |                   |
| Services Notaires                 |                                                                                             | In a share         |                   |
| ENS                               | Montant total de la demande : 0.00 EUR                                                      |                    | Ajouter           |
| e-Consignation                    | Importor los bánáficiairos                                                                  |                    |                   |
| > Gérer vos demandes              | <ul> <li>Importer les beneficialles</li> </ul>                                              |                    |                   |
| > Consigner                       | Liate des beneficiaires au format CSV : Parcourir                                           |                    | 1 Importer        |
| > Déconsigner                     | + Envoi de la demande                                                                       |                    |                   |
| > Relevés d'opérations            | ☐ J'autorise a debitar mon compte 0000174942D - INTITULE 0000174942D - du montant de 0,00 € |                    | ✓ soumettre       |
| 10                                | 🔚 Enregistrer la demande 👩 Annuler la demande                                               |                    |                   |

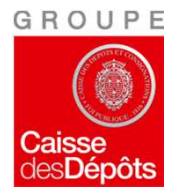

## La fonctionnalité « Consigner »

#### services

**CDC**-Net

#### Informations sur votre demande de consignation

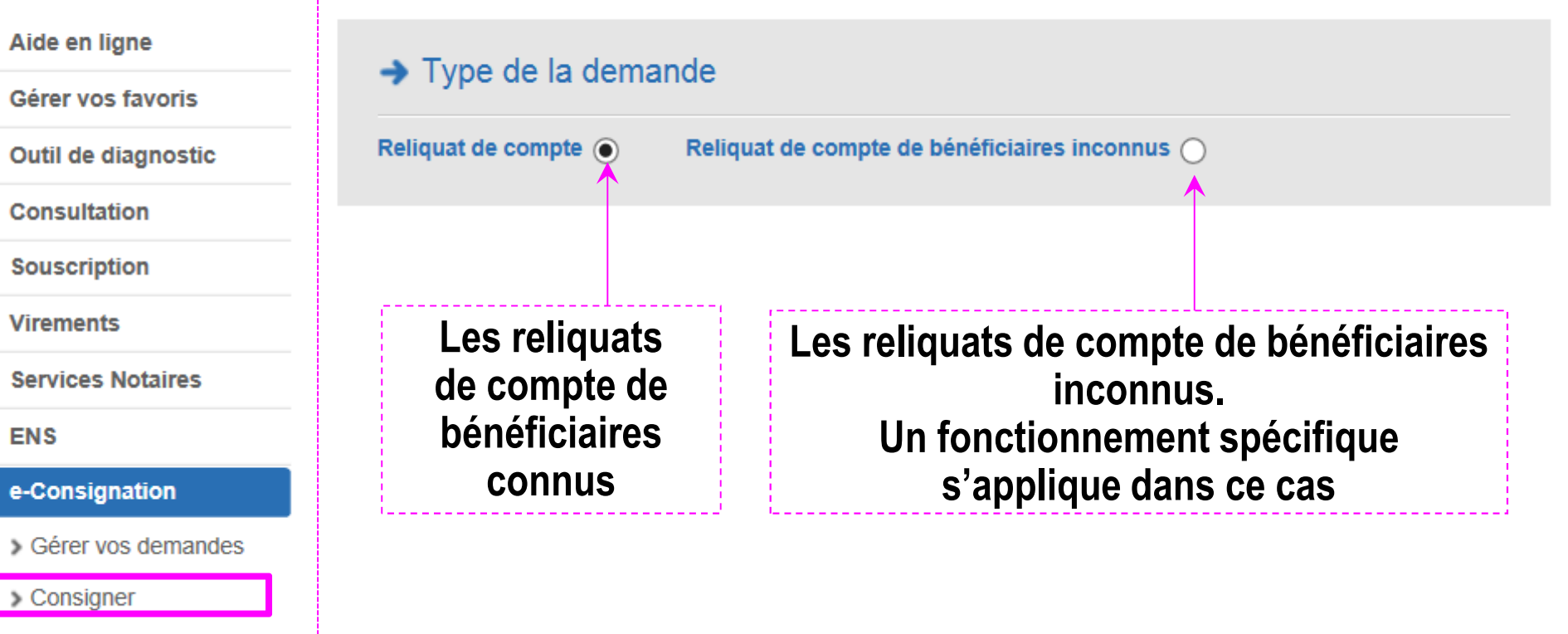

> Déconsigner

ENS

> Relevés d'opérations

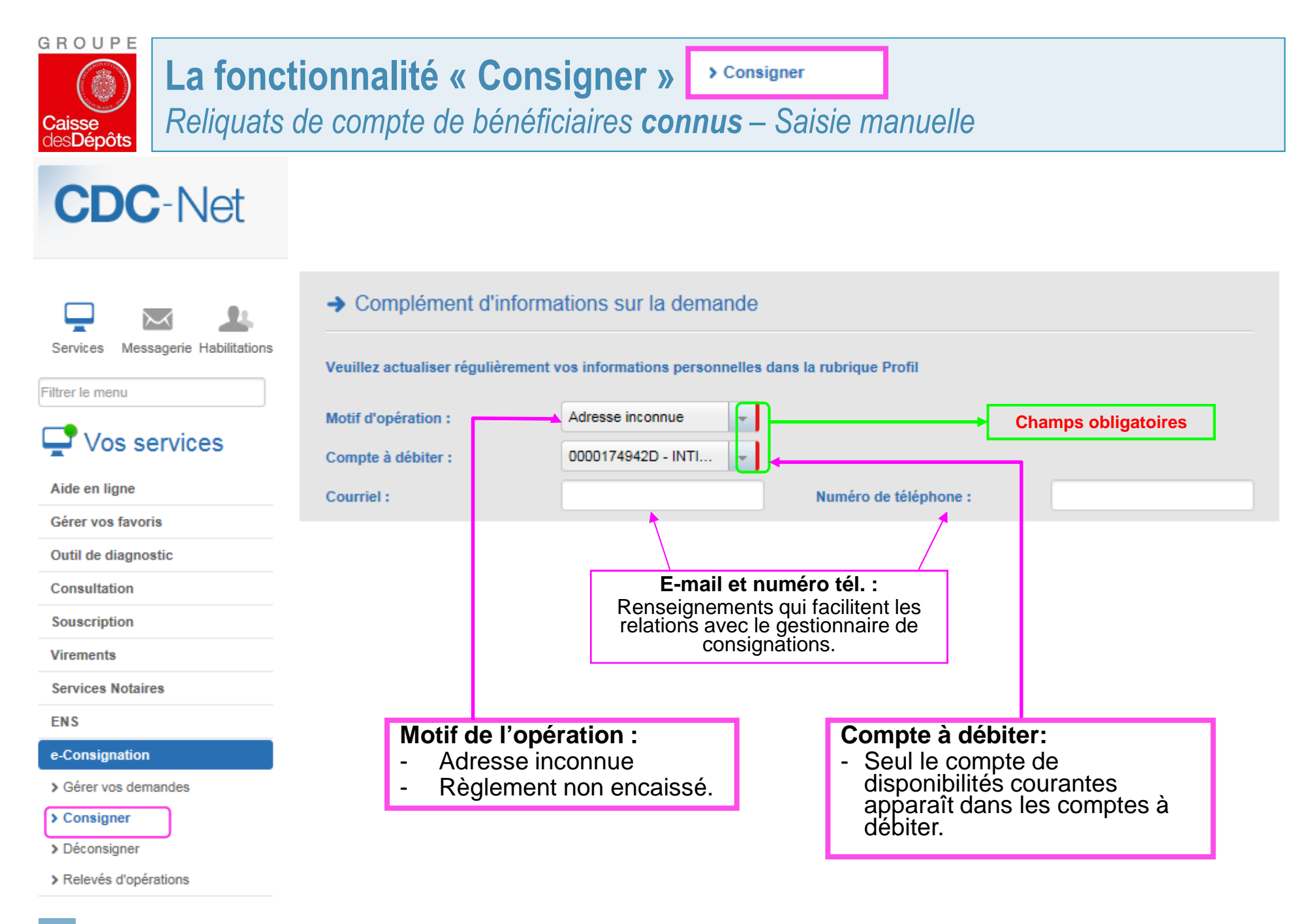

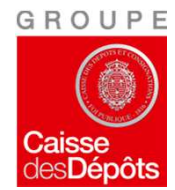

## La fonctionnalité « Consigner » Consigner

#### Gérer la liste des bénéficiaires

| CDC-Net                                                       | Ajouter un bénéficiaire manuellement :                                         | <u>Champs obligatoires</u><br><u>(traits rouges) :</u><br>- Nom ou raison<br>sociale<br>- Montant<br>- Nature juridique |
|---------------------------------------------------------------|--------------------------------------------------------------------------------|----------------------------------------------------------------------------------------------------|
| Aide en ligne<br>Gérer vos favoris                            | Nombre de lignes par page : 10 V                                               | Il n 'est pas<br>possible d 'ajouter<br>un bénéficiaire à                                                               |
| Outil de diagnostic<br>Consultation                           | Bénéficiaire     Montant (EUR)     Adresse     Affaire       Pas d'information | champs obligatoires<br>ne sont pas<br>renseignés.                                                                       |
| Souscription                                                  | Montant total de la demande : 0,00 EUR                                         | + Ajouter                                                                                                    |
| Services Notaires                                             | → Ajouter un bénéficiaire       Nature juridique :     Choix                   |                                                                                                    |
| e-Consignation                                                | Nom ou raison sociale :     Montant :       Prénom :     Date de naissance :   |                                                                                                    |
| <ul> <li>Gérer vos demandes</li> <li>Consigner</li> </ul>     | Adresse :       Code postal :       Ville :                                    | Annuler                                                                                                    |
| <ul> <li>Déconsigner</li> <li>Relevés d'opérations</li> </ul> | Pays :                                                                         | ✓ Valider                                                                                                    |

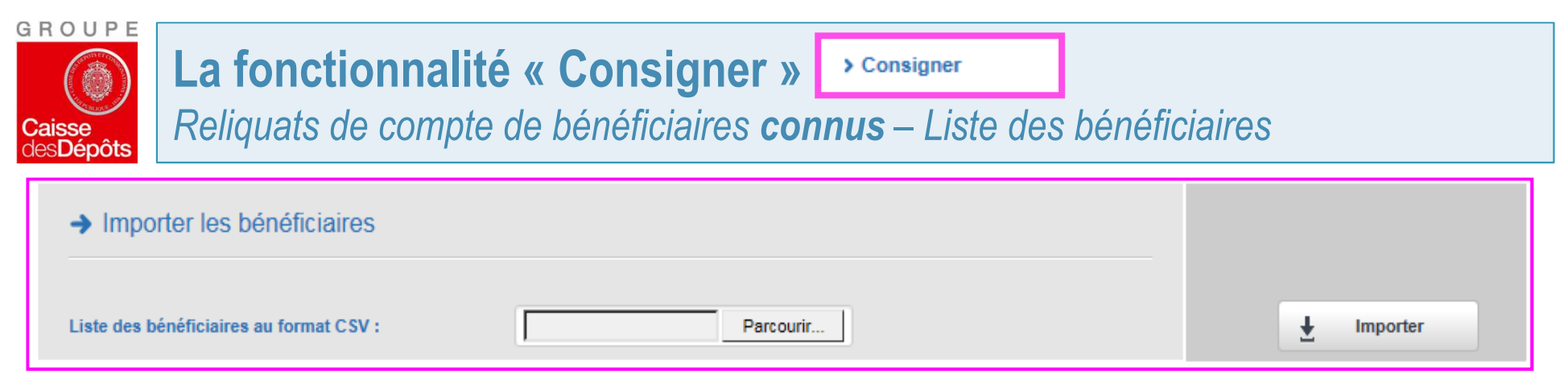

## Intégration de la liste des bénéficiaires :

 Pour éviter une saisie manuelle, possibilité d'importer la liste des bénéficiaires éventuellement issue du logiciel comptable à partir d'un fichier converti au format CSV qui respecte l'ordre des colonnes du tableau type

- Les principaux logiciels comptables des professionnels produisent directement le tableau au format nécessaire:

- Fiducial
- GenApi
- Fichorga

- Liste des bénéficiaires :
  - Nature juridique
  - Nom ou raison sociale
  - Montant
  - Prénom
  - Date de naissance
  - SIRET
  - Adresse
  - Code postal
  - Ville
  - Pays
  - Numéro d'affaire
  - Libellé d'affaire

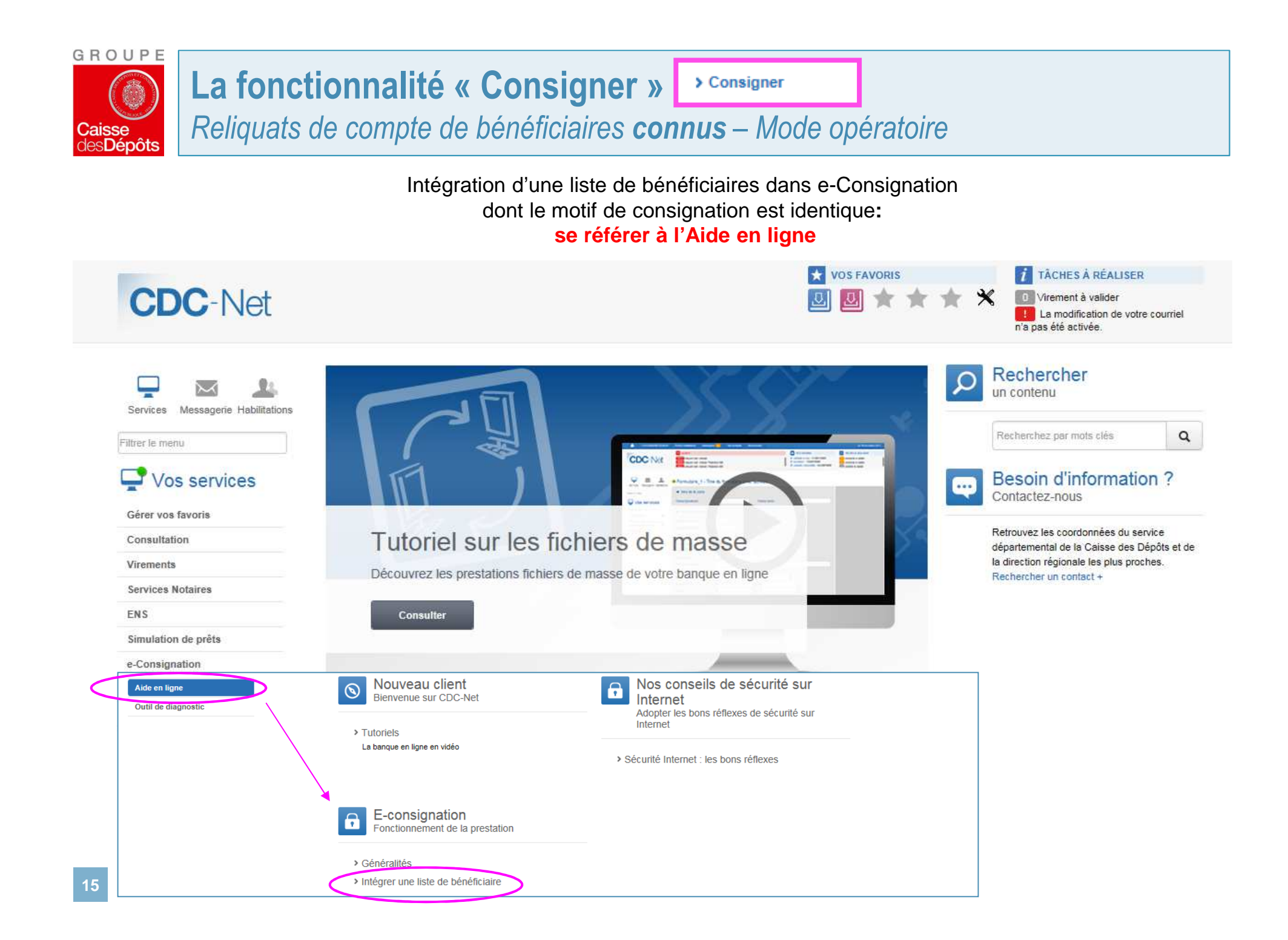

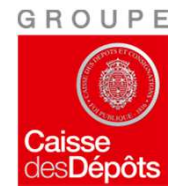

## La fonctionnalité « Consigner » Consigner

Reliquats de compte de bénéficiaires **connus** – Mode opératoire

#### Intégration d'une liste de bénéficiaires dans e-Consignation dont le motif de consignation est identique: se référer à l'Aide en ligne

| Comment enregistrer une liste de bénéficiaire ?                                                                                                    | Recherchez par mots clés Q                                                       |
|----------------------------------------------------------------------------------------------------|----------------------------------------------------------------------------------|
| Une liste de bénéficiaires doit être enregistrée par le biais d'un<br>fichier CSV. Il s'agit d'un fichier yous permettant de télécharger la                                        | Intégrer une liste de bénéficiaire                                               |
| liste de vos bénéficiaires dans e-Consignation. Ce fichier doit obéir                                                                                                    | Comment enregistrer une liste de<br>bénéficiaire ?                               |
| bénéficiaires sous format Excel et ensuite l'enregistrer en format                                                                                                    | Comment saisir les bénéficiaires<br>sur le fichier CSV ?                         |
| Lien vers le format de fichier recommandé cliquer ici.                                                                                                    | Comment faire en cas de<br>problème pour importer ma liste<br>de bénéficiaires ? |
| Comment saisir les bénéficiaires sur le fichier CSV ?                                                                                                    | Qui contacter en cas<br>d'interrogation sur un dossier de<br>consignation ?      |
| Grâce au fichier CSV que nous vous proposons, vous allez pouvoir<br>créer votre liste de bénéficiaires. Pour ce faire, vous trouverez un mode<br>opératoire en <u>cliquant ici</u> |                                                                                  |
| Comment faire en cas de problème pour importer ma liste<br>de bénéficiaires ?                                                                                                    |                                                                                  |
| Várifiez que la fichier correspond hien à l'exemple fourni. Várifiez                                                                                                    |                                                                                  |

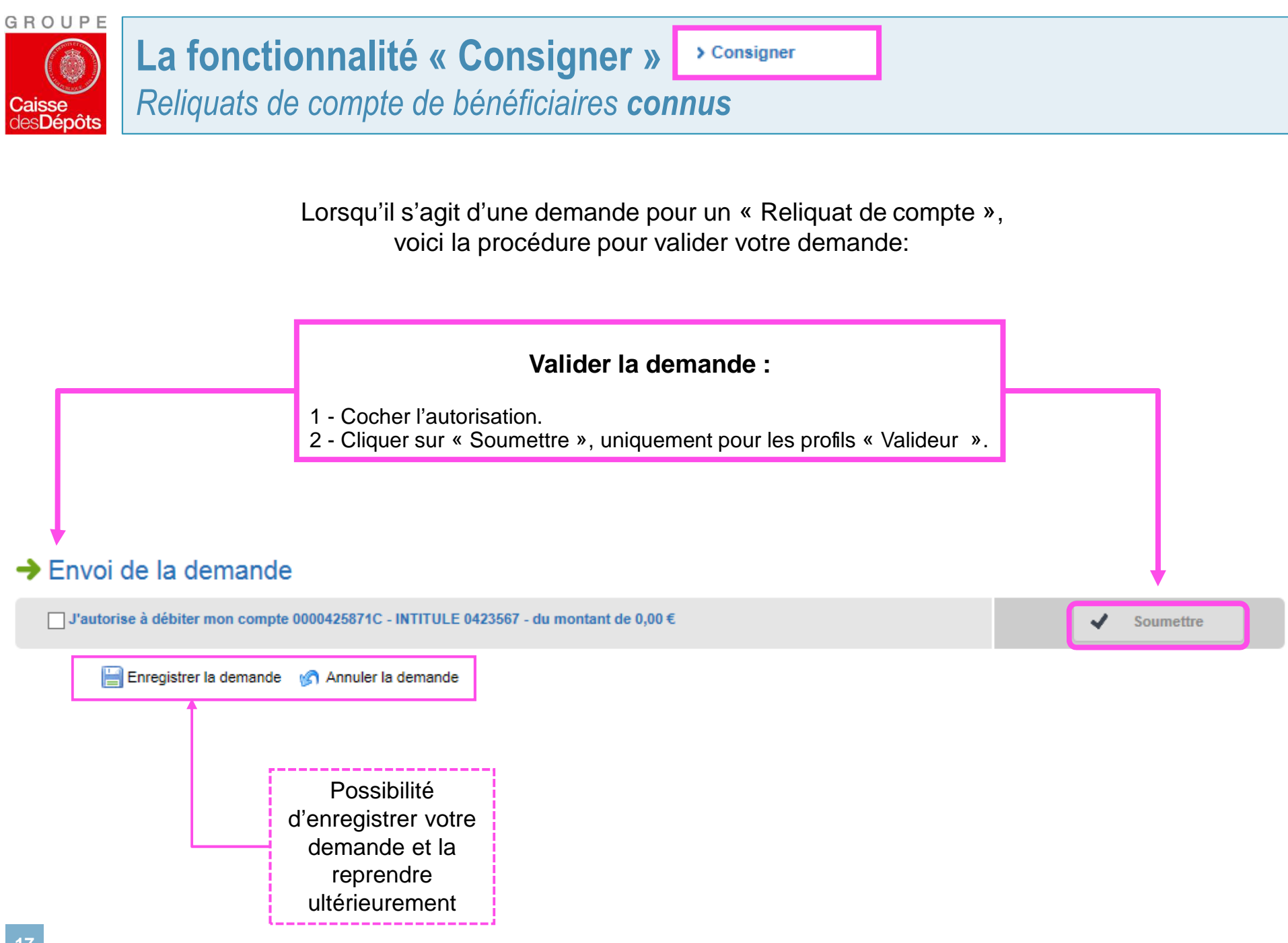

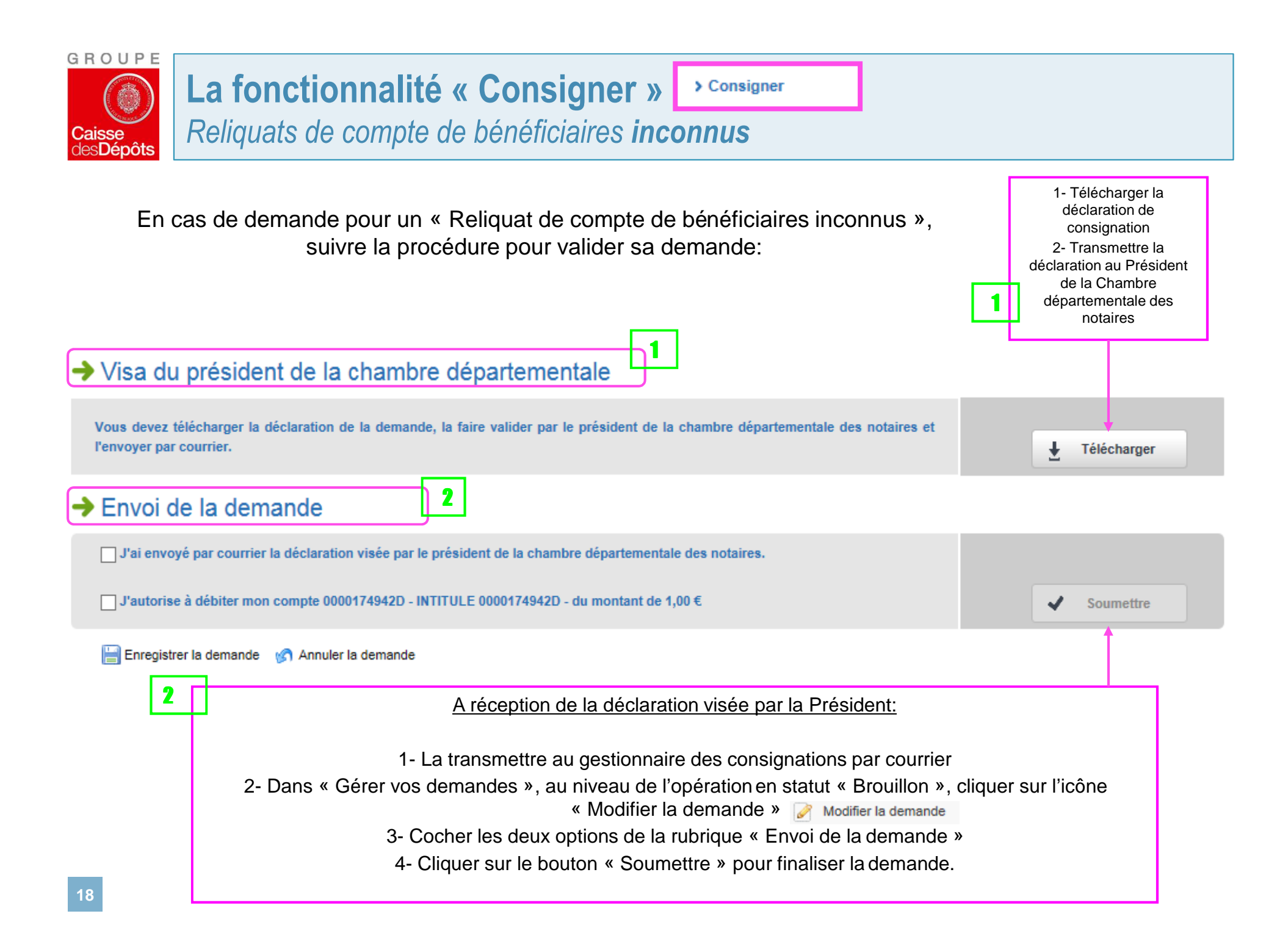

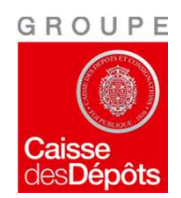

La fonctionnalité « Consigner » Consigner Intervention du gestionnaire consignation

- Pour les reliquats de compte de bénéficiaires connus en cas de montant exceptionnel.
- Pour les reliquats de compte de bénéficiaires inconnus nécessitant l'apposition du visa du Président de la Chambre départementale des notaires sur la déclaration de consignation.

Le gestionnaire du Pôle Gestion des Consignations prend en charge la demande dans un délai de deux jours ouvrés à compter de l'envoi de la demande complétée.

#### Conditions Générales CDC Net e-Consignation notaires

Article 3.2 Procédures de validation exceptionnelle par la Caisse des Dépôts de la demande de consignation

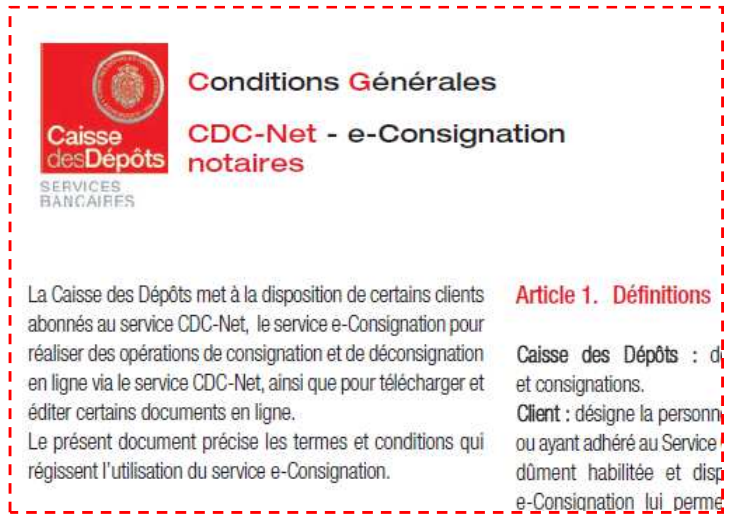

|                                                                                                    | → Recherche des bé             | néficiaires               | $\neg$                         |                                  |                  |                                                                                                    |                |
|----------------------------------------------------------------------------------------------------|--------------------------------|---------------------------|--------------------------------|----------------------------------|------------------|----------------------------------------------------------------------------------------------------|----------------|
| Saisir                                                                                                    | Beneficiaire :                 |                           | Montant :                      |                                  |                  |                                                                                                    |                |
| los                                                                                                    | Année :                        |                           |                                |                                  |                  |                                                                                                    |                |
| 105                                                                                                    | Reference consignation :       |                           |                                |                                  |                  |                                                                                                    | O Recharcher   |
| criteres                                                                                                    | Etat du beneficiaire :         | Tous les beneficiaires    |                                |                                  |                  |                                                                                                    | D Rechercher   |
|                                                                                                    | Résultat de la recl            | herche                    |                                |                                  |                  |                                                                                                    |                |
| , in the second second s |                                |                           |                                |                                  |                  |                                                                                                    |                |
|                                                                                                    | Nombre de lignes par page : 10 |                           |                                | Filtre                           | 1                |                                                                                                    |                |
|                                                                                                    | Beneficiaire - Mont            | ant (EUR) 🗘 Réf. cons.    | <ul> <li>Date cons.</li> </ul> | <ul> <li>Ref. decons.</li> </ul> | O Date décons. O |                                                                                                    |                |
|                                                                                                    | 1111111111111111               | 64,30 2526195326          | 09/06/2016                     | 2526466176                       | 27/06/2016       | \$                                                                                                    |                |
|                                                                                                    | 1234567891234567               | 18,00 2526342966          | 16/06/2016                     | 2526342976                       | 16/06/2016       | ۵                                                                                                    | Sélectionner l |
| ,                                                                                                    | 1234567891234567               | 63,39 2526467216          | 04/07/2018                     | 2526467226                       | 64/07/2016       | \$                                                                                                    | bénéficiaire à |
| Si vous ne                                                                                                    | 6465465465465465               | 15,00 2526644816          | 06/07/2016                     | 2531475306                       | 08/08/2016       | ٠                                                                                                    | déconsigner    |
| rouvez pas                                                                                                    | AFLALO ET PLEIN                | 686,65 2526466636         | 30/06/2016                     | 2531472896                       | 03/08/2016       | ٠                                                                                                    |                |
| votre                                                                                                    | AGANIPPE MASSIMO               | 256,98 <b>2</b> 526466636 | 30/06/2016                     | 2532508456                       | 22/09/2016       | \$                                                                                                    |                |
| énéficiaire,                                                                                                    | AGENCE IMMOBILI                | 1 137,53 2526466636       | 30/06/2016                     | 2532501016                       | Déconsigner      | 1 Contraction of the second second se |                |
| est possible                                                                                                    | AGUDO CHRISTOP                 | 1 709,81 2526466636       | 30/06/2016                     | L                                |                  | \$                                                                                                    |                |
| e soumettre                                                                                                    | AIMAR NEE DANIE                | 262,75 2526466636         | 30/05/2016                     |                                  |                  | •                                                                                                    |                |
| ne recherche                                                                                                    | AISSAOUI NORDINE               | 757,25 2526466636         | 30/06/2016                     |                                  |                  | •                                                                                                    |                |
| lus poussée                                                                                                    |                                |                           |                                |                                  | 14 A A A         |                                                                                                    |                |
| service des                                                                                                    | 1 a 197 140 resultats          |                           |                                |                                  |                  |                                                                                                    |                |
|                                                                                                    |                                |                           |                                |                                  |                  |                                                                                                    |                |

| Caisse<br>desDépôts                    | nctionnalité « Dé<br>de validation                                           | econsigner »                               | > Déconsigner      |                                                                             |
|----------------------------------------|------------------------------------------------------------------------------|--------------------------------------------|--------------------|-----------------------------------------------------------------------------|
| Déconsigner le                         | bénéficiaire                                                                 |                                            | [                  | Champs obligatoires                                                         |
| Affaire :<br>eMail :<br>Bénéficiaire : | AIMAR NEE DANIELLO MAR                                                       | Compte à créditer :<br>Téléphone :         | 0000174942D - INTI | Valider la<br>demande :<br>- Cocher l'autorisation                          |
| Montant :<br>Référence consignation :  | 262,75 €<br>2526466636                                                       | Intérêts bruts :                           | 0,71€              | - Cliquer sur<br>« VALIDER »<br>uniquement pour les<br>profils « Valideur » |
| Détail consignation :                  | 30/06/2016 - 27 203,84 € - 31 bénét<br>on compte 0000174942D - INTITULE 0000 | ficiaires<br>0174942D du montant de 263,46 | €                  | ✓ Valider                                                                   |

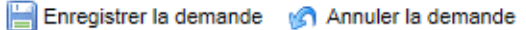

#### Nécessité de l'intervention du gestionnaire des consignations

- S'il existe une opposition sur le compte de consignation.
- Si la demande de déconsignation concerne un reliquat de compte inconnu.

<u>L'e-mail et le téléphone sont recommandés pour faciliter les échanges</u> <u>avec le gestionnaire du pôle de gestion des consignations.</u>

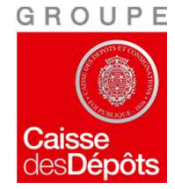

Document téléchargeable

#### Résultat de la recherche

Si le reliquat a été déconsigné, vous pouvez télécharger, la **confirmation de déconsignation** en format PDF en cliquant sur

Télécharger le certificat

| Bénéficiaire 🔺 | Montant ( ᅌ | Réf. cons. 💠 | Date cons. 💠 | Réf. décons. ≎   | Date déco ᅌ |    |
|----------------|-------------|--------------|--------------|------------------|-------------|----|
| 11111111       | 64,30       | 2526195326   | 09/06/2016   | 2526466176       | 27/06/2016  | \$ |
| 123456789      | 18,00       | 2526342966   | 16/06/2016   | 2526342976       | 16/06/2016  | ۵  |
| 123456789      | 63,39       | 2526467216   | 04/07/2016   | 🔒 Télécharger le | certificat  | \$ |
| 646546546      | 15,00       | 2526644816   | 06/07/2016   | 2531475306       | 08/08/2016  | ۵  |
| AFLALO ET      | 686,65      | 2526466636   | 30/06/2016   | 2531472896       | 03/08/2016  | *  |
| AGANIPPE       | 256,98      | 2526466636   | 30/06/2016   | 2532508456       | 22/09/2016  | ۵  |
| AGENCE I       | 1 137,53    | 2526466636   | 30/06/2016   | 2532501016       | 13/09/2016  | ۵  |
| AGUDO CH       | 1 709,81    | 2526466636   | 30/06/2016   |                  |             | ۵  |
| AIMAR NEE      | 262,75      | 2526466636   | 30/06/2016   |                  |             | ۵  |
| AISSAOUI       | 757,25      | 2526466636   | 30/06/2016   |                  |             | \$ |

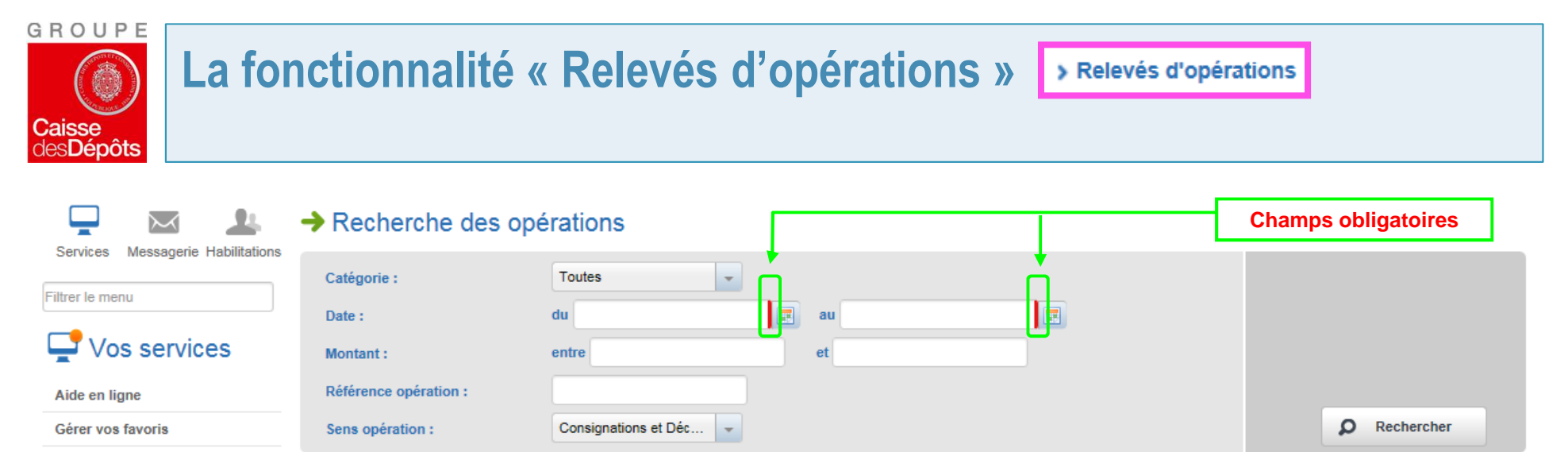

- Outil de diagnostic
- Consultation
- Souscription
- Virements
- Services Notaires
- ENS
- e-Consignation
- > Gérer vos demandes
- > Consigner
- > Déconsigner
- > Relevés d'opérations

•⊞

- 1 Catégorie : reliquats connus, reliquats inconnus ou les deux.
- 2 Date : saisir deux dates pour une période donnée (obligatoire).
- 3 Montant : entre .... et .....
- 4 Référence opération (le cas échéant) :
- 5 Sens de l'opération : Consignations, déconsignations ou les deux.

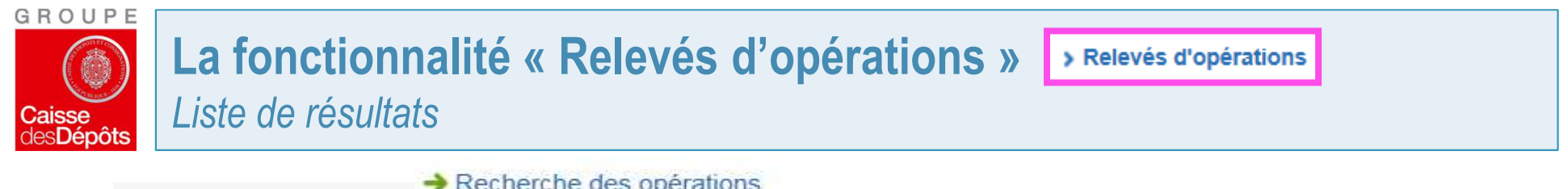

| CD |   | let |
|----|---|-----|
|    | X | 1   |

Services Messagerie Habilitations

| - | Recr | iercne | aes | opera | tion |
|---|------|--------|-----|-------|------|
|   |      |        |     |       |      |

| Categorie :           | Reliquat de compte |               |         |
|-----------------------|--------------------|---------------|---------|
| Oute :                | du 01/09/2016      | au 20/10/2016 | <b></b> |
| Montant :             | entre 1            | et 100000000  |         |
| Référence opération : |                    | )             |         |
| Sens operation :      | Consignations -    |               |         |

#### → Résultat de la recherche

| iltrer le menu         | Nombre de lignes p   | oar page : 10 🔽 |             |              |                       | Filtre    |                          |    |
|------------------------|----------------------|-----------------|-------------|--------------|-----------------------|-----------|--------------------------|----|
| Vos services           | Date                 | ∧ Comple        | © Ref. ope. | Sens opé.    | C Libelle operation C | Capital   | o Interet o              | 1  |
| Aide en ligne          | 04/10/2016           | 0000425871C     | 2532634116  | Consignation | DECL 04/10/201        | 1.0 1.0   | 0.0                      | *  |
| Gérer vos favoris      | 11/10/2016           | 0000425871C     | 2532645526  | Consignation | DECL 11/10/201        | 16.7 16.7 | Consulter la demande     | \$ |
| Outil de diagnostic    | 11/10/2016           | 0000425871C     | 2532645576  | Consignation | DECL 11/10/201        | 1.0 1.0   | Télécharger le récépissé | \$ |
| Consultation           | 13/09/2016           | 0000425871C     | 2532500756  | Consignation | DECL 13/09/201        | 59,84     | 0.0                      | ۵  |
| Souscription           | 13/09/2016           | 0000425871C     | 2532500936  | Consignation | DECL 13/09/201        | 59.84     | 0.0                      | ٠  |
| Virements              | 13/09/2016           | 0000425871C     | 2532501116  | Consignation | DECL 13/09/201        | 123.0     | 0.0                      | ٠  |
| Services Notaires      | 13/09/2016           | 0000425871C     | 2532500926  | Consignation | DECL 13/09/201        | 59.84     | 0.0                      | ۵  |
| ENS                    | 13/09/2016           | 0000425871C     | 2532500846  | Consignation | DECL 13/09/201        | 59.84     | 0.0                      | ۰  |
| e-Consignation         | 14/09/2016           | 0000425871C     | 2532501126  | Consignation | DECL 14/09/201        | 789.0     | 0.0                      | ۵  |
| > Gérer vos demandes   | 20/09/2016           | 0000425871C     | 2532506986  | Consignation | DECL 20/09/201        | 5.0       | 0.0                      | ٠  |
| > Consigner            | Filtre               | Filtre          | Fitre       | Filtre       | Flitre                | Filtre    | Filtre                   |    |
| > Déconsigner          | -                    |                 |             |              |                       |           |                          |    |
| > Relevés d'opérations | 1 à 10 / 10 résultat |                 |             |              |                       |           | 16.6.3.31                |    |
| +≣                     | Export PDF           | Export CSV      |             |              |                       |           |                          |    |

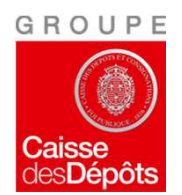

## Les avantages d'e-Consignation

- Simplification et gain de temps.
- Une seule saisie sur CDC-Net permet d'effectuer la demande de consignation, d'intégrer la liste de bénéficiaires, d'autoriser le débit du compte.
- **Suppression de coûts :** Affranchissement, enveloppe, papier.
- **Gratuité :** Il suffit d'être abonné à CDC Net pour accéder à e -Consignation.
- Suivi en temps réel.
- Accès possible aux données à tout moment : 24h/24 7j/7 ( sauf période de maintenance)
- Une information détaillée avec l'identification du bénéficiaire systématiquement présente sur chaque IFU (Imprimé Fiscal Unique).